# Wi-Fiスポットの設定を行う

本機は、自宅や会社の無線LANルーターや、ソフトバンクWi-Fiス ポットなどと接続して、インターネットに接続できます。このイン ターネット接続のことをWi-Fiスポット機能と呼びます。

#### Wi-Fiスポットを設定する

Wi-Fi機能でインターネットに接続します。

- ・Wi-Fiスポット機能とマルチSSID機能 (SSID B) を同時に使用す ることはできません。
- ・Wi-Fiスポット機能をONにしている場合、接続している無線LAN 端末の接続数によっては、最大通信速度が低下する場合がありま す。

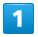

Wi-Fiスポット

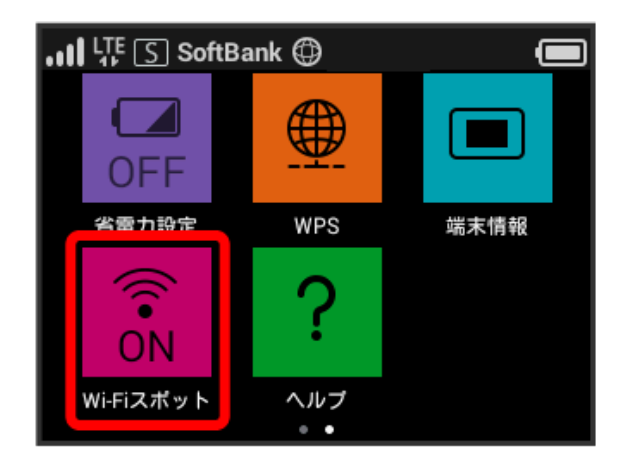

#### 2

利用可能なネットワーク

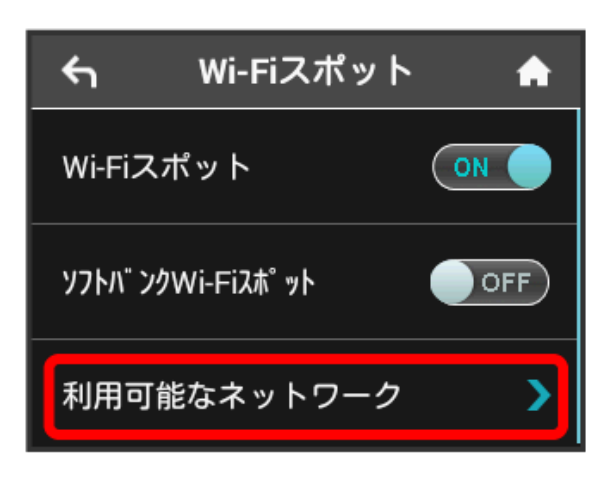

- 「Wi-Fiスポット」が OFF になっている場合は、 OFF をタッ プして ON にします。
- ・マルチSSID機能(SSID B)がONの状態で「Wi-Fiスポット」を
  ON にすると、お知らせ画面が表示されます。
  ると、マルチSSID機能が自動的にOFFになります。

### 3

接続するネットワークをタップ

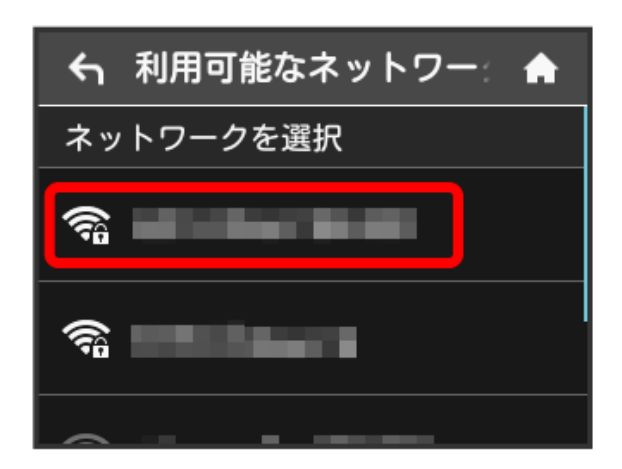

## 4

パスワード (セキュリティーキー)を入力 ラ OK

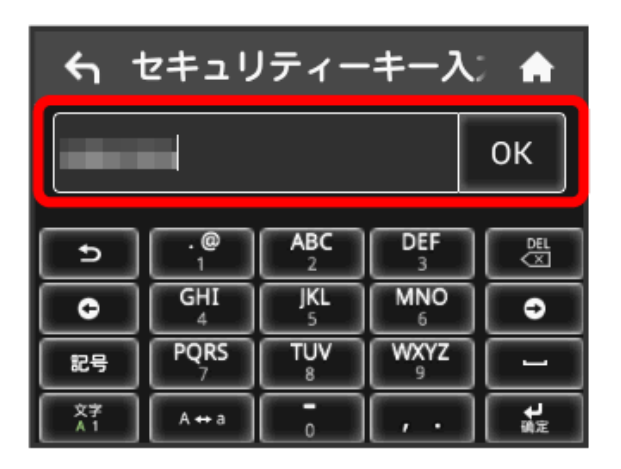

選択したネットワーク経由でインターネットに接続できるよう になります。

 Wi-Fiスポットで新規にネットワークに接続 する

Wi-Fiスポット → 利用可能なネットワーク → ネット
 ワークを追加 → Wi-Fi名を入力 → OK → 認証方式を選
 択 → OK → パスワード (セキュリティーキー)を入力
 → OK

🏁 入力したWi-Fi名の機器と接続されます。

#### ソフトバンクWi-Fiスポットを設定する

ソフトバンクWi-Fiスポットを利用してインターネットに接続しま す。

・ソフトバンクWi-Fiスポット用パスワードは、ご契約時に設定した 4桁の暗証番号です。

## 1

Wi-Fiスポット

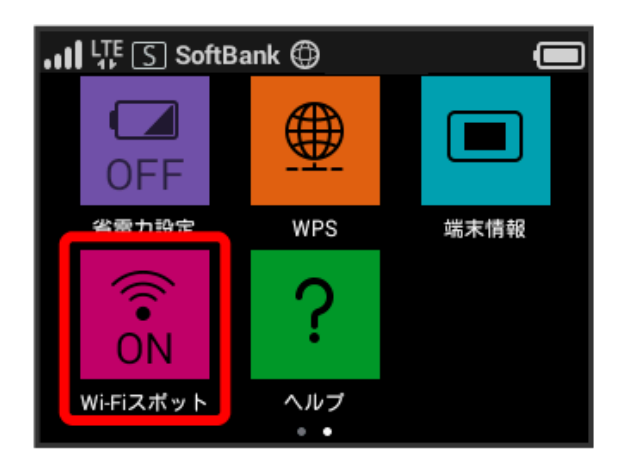

## 2

「ソフトバンクWi-Fiスポット」の OFF

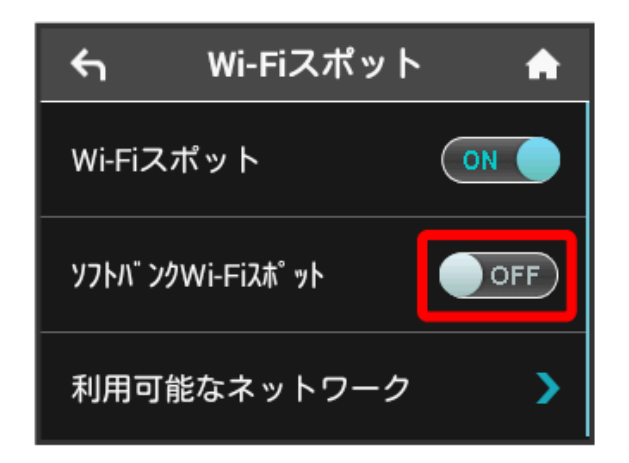

- 「Wi-Fiスポット」が OFF になっている場合は、 OFF をタッ プして ON にします。
- ・マルチSSID機能(SSID B)がONの状態で「Wi-Fiスポット」を
  ON にすると、お知らせ画面が表示されます。
  はい をタップすると、マルチSSID機能が自動的にOFFになります。

## 3

(ログインパスワード)

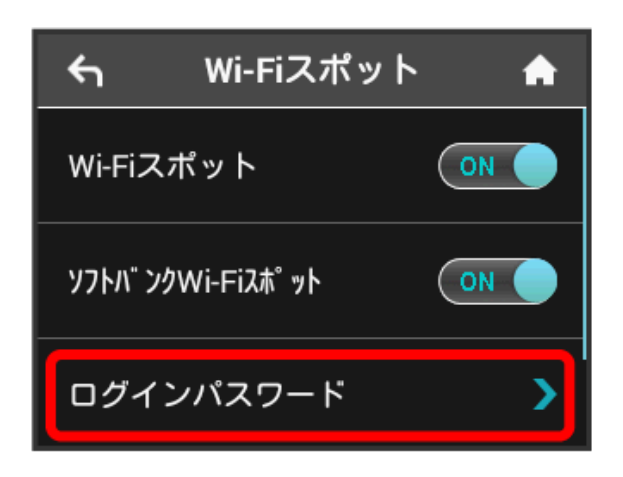

## 4

数字のキーをタップし、4桁のログインパスワードを入力 ラ 💽

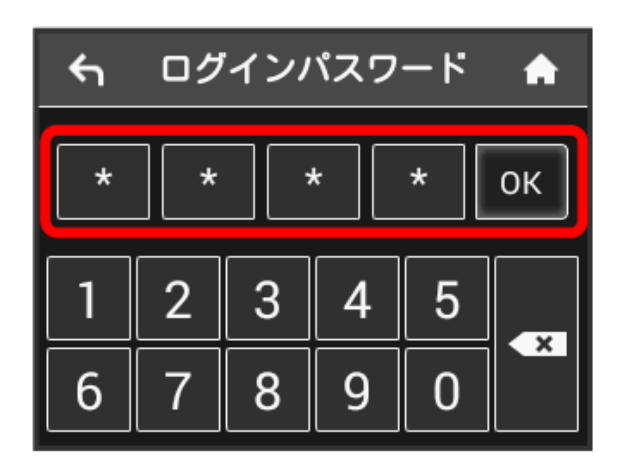

ソフトバンクWi-Fiスポットに接続し、インターネットに接続 できるようになります。